## TD n° 4

# Fréquences et échantillonnage avec Audacity

Pour le TD suivant vous récupérerez le fichier http://turing/~mathieu/Watchtower.wav et utiliserez le logiciel audacity<sup>1</sup>.

#### 4.1 Fréquence, amplitude et hauteur

- 1. Créez un nouveau projet dans audacity.
- II. Utilisez la fonction **Générer**>**Son...** de 0,4 secondes à la fréquence 220 Hz, intensité 1. (Observez attentivement la courbe, en particulier la durée d'une période).
- Multipliez par deux la vitesse avec la fonction Effets>Changer la vitesse... (modification 100%). Comment la courbe est-elle affectée par la transformation ?
- IV. Quelle différence pouvez vous faire entre les 2 sons?
- V. Placez le curseur à la fin de la piste ()) et générez un son de 0,2 secondes à la fréquence 440 Hz. Que constatez-vous ?
- VI. Quelle relation pouvez-vous établir entre la hauteur du son et sa fréquence?
- VII. À la fin du fichier obtenu, créez un son de 2 secondes à 440 Hz.
- VIII. Sélectionnez la dernière seconde de la piste et appliquez-lui l'effet **Fondre en fermeture**. Que constatez-vous quand à la hauteur des oscillations de la courbe ?
  - IX. Observez la durée des périodes. Comment évolue-t-elle pendant le « fondu » ?
  - X. À quoi correspond l'amplitude de la courbe?

### 4.2 Taux d'échantillonnage

XI. Ouvrez le fichier Watchtower.wav dans audacity.

<sup>1.</sup> http://audacity.sourceforge.net/

- XII. Sélectionnez (I)les 3 premières secondes. (Utilisez une Édition>Sélection...>par bloc).
- XIII. Copiez la portion sélectionnée.
- XIV. Créez 4 nouveaux projets et spécifiez une fréquence d'échantillonnage différente pour chacun : respectivement 8 kHz, 16 kHz, 22050 Hz et 44,1 kHz (cf. figure 4.1).

| Projet à : | 44100               | Sélectio |
|------------|---------------------|----------|
|            | 8000 Hz<br>11025 Hz |          |
|            |                     |          |
|            | 1600                | 00 Hz    |
|            | 220                 | 50 Hz    |
|            | √ 4410              | 00 Hz    |
|            | 1900                |          |

FIGURE 4.1: Choix de la fréquence d'échantillonnage dans audacity

- XV. Collez la portion sélectionnée dans chaque fichier. Et exportez le résultat au format .wav.
- XVI. Rouvrez les fichiers ainsi généré, qu'observez-vous?
- XVII. Assurez-vous que chaque fichier dure effectivement 3 secondes, réexportez et réouvrez si nécessaire.
- XVIII. Exportez au format WAV chacun des enregistrements, écoutez la différence entre les fichiers et indiquez dans le tableau 4.1 la taille des fichiers.

| Fréquence d'échantillonnage | Taille |
|-----------------------------|--------|
| 8 kHz                       |        |
| 16 kHz                      |        |
| 22,05 kHz                   |        |
| 44,1 kHz                    |        |

TABLE 4.1: Poids d'un fichier PCM de 3 secondes en fonction de la fréquence d'échantillonnage.

- XIX. Que pouvez-vous conclure de ces tailles quant à l'augmentation de la fréquence d'échantillonnage d'un fichier donné ?
- XX. En reprenant les spécifications de chaque fichier, expliquez leurs tailles respectives.

#### 4.3 Clic et échantillonnage

- XXI. Écoutez bien la version 44,1 kHz, un son parasite est audible. À quoi correspond-il dans la courbe de niveaux?
- XXII. Observez maintenant les portions correspondantes de chacun des autres fichiers créés. Que remarquez-vous?
- XXIII. Comment l'expliquez-vous? (Vous pouvez utiliser l'outil d'analyse **tracer le spectre** en sélectionnant des portions différentes de la piste)
- XXIV. Quel type de filtre (passe-haut ou passe-bas) utiliserez-vous pour diminuer ce clic?

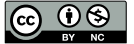

- XXV. **Dupliquez** la piste, puis sélectionnez la portion incriminée de l'une des deux et appliquezlui un tel filtre.
- XXVI. Dans la piste non modifiée, zoomez sur la courbe de niveaux et, avec l'outil 🖉, extrapolez la forme de la courbe sans le parasite.

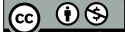